#### Creare scritte con texture in Gimp

# Scritte erbose con Gimp

Con <u>Gimp</u> possiamo creare texture personalizzate che rendano più realistici i nostri lavori. Vediamo come creare un prato erboso e applicarlo ad un testo.

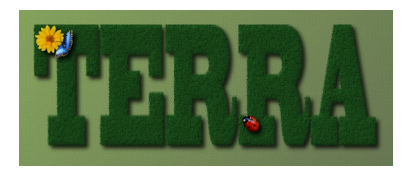

Creiamo un nuovo documento e diamo il filtro Artistici/Applica tela con Profondità 2.

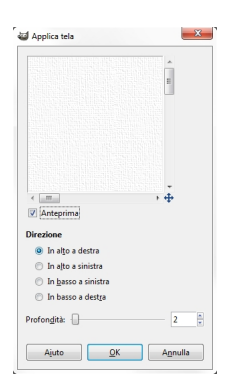

Poi creiamo un nuovo livello nel menu della palette **Livelli**, scegliamo lo strumento **Sfumatura** e applichiamo un gradiente creato dal verde chiaro al verde scuro. Per creare un nuovo gradiente clicchiamo l'apposita icona nella palette

#### Gradienti

richiamabile dal menu

#### Finestre

. Compare così l'

## Editor

e nel menu impostiamo il colore iniziale e quello finale.

### Creare scritte con texture in Gimp

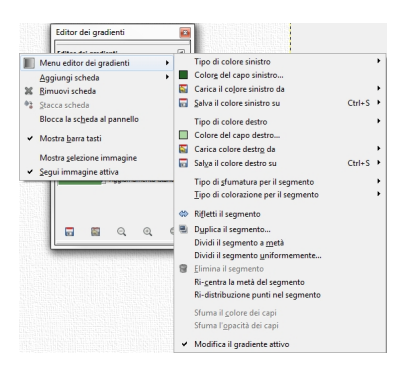

Nella palette Livelli riduciamo l'opacità del livello a 60. Con lo strumento **Testo** digitiamo la scritta scegliendo un verde scuro. Usiamo un font largo a dimensione 90.

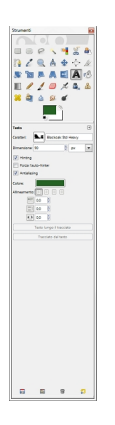

Ora lo allunghiamo con Livello/Scala livello portando l'altezza a 400.

| TERRA-4 (Imr   | tilo nagine)              |
|----------------|---------------------------|
| Dimensione liv | ello                      |
| Larghezza:     | 851                       |
| Altezza:       | 🗰 pixel 💌                 |
|                | 851 × 400 pixel<br>72 ppi |
| Qualità        |                           |
| Internolation  | er Cubica                 |

#### Creare scritte con texture in Gimp

Scritto da Cristina Bruno Giovedì 19 Maggio 2011 08:55 - Ultimo aggiornamento Mercoledì 21 Marzo 2012 10:00

Usiamo Filtri/Decorativi/Porta in rilievo portando il cursore a 20. Poi da menu Filtri usiamo prima Art istici/Drappeggia e quindi Disturbo/Diffusione a 5.

| Script-Fu: Drappeggia                               |
|-----------------------------------------------------|
| Sfocatura X: 9                                      |
| Sfocatura Y: 9                                      |
| Azimuth: 135,0 *                                    |
| Elevazione: 45,0 *                                  |
| Profondità: 3 (k)                                   |
|                                                     |
|                                                     |
|                                                     |
| Ajuto <u>R</u> eimposta <u>O</u> K A <u>n</u> nulla |

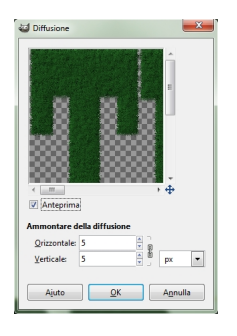

Infine Luce e ombra/Proietta ombra e volendo aggiungiamo particolari come fiori e insetti. Salviamo con File/Salva come.

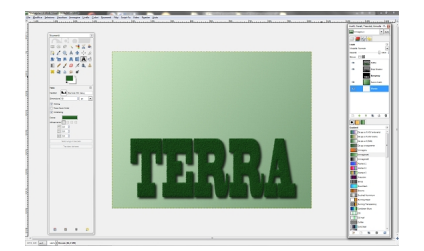